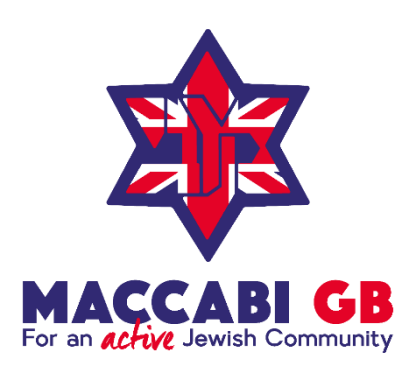

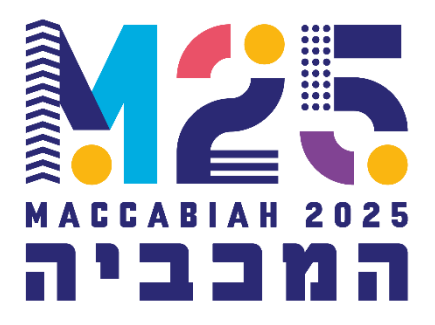

# Maccabiah Games Israel 2025

# 6<sup>th</sup> – 22<sup>nd</sup> July 2025

**Operoo Guide** 

'A healthy, active and proud Jewish community integrated within British society'

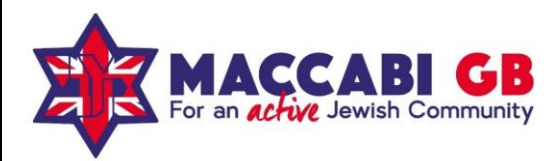

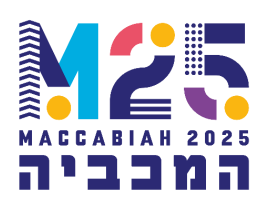

### **Operoo Guide**

Athletes / Managers will only be accepted on to the Maccabiah Games if they (or their Parents / Guardians for any Athlete under the age of 18) complete the <u>Operoo online medical form</u> and return this completed, alongside a signed and stamped General Practitioner (GP) form. These requirements have been put in place by the Maccabi GB's Medical Committee to provide the highest level of medical care for all participating athletes.

This step-by-step guide will enable you to complete the Operoo online profiles. If you have any questions or require further support, please contact the Maccabi GB Office Manager, Janice Aarons on Janice@maccabigb.org or the Designated Safeguarding Lead, Nathan Servi, on nathan@maccabigb.org

#### Step 1

Upon selection, each Junior, Open or Master athlete will receive an email notification requiring them to complete their Operoo Profile. Please click on the link provided in the email – on a computer **[Operoo registration and form completion will NOT work on mobile]** - and follow all the required steps to fill in the online profile.

Please note: this is an extensive medical form, which includes emergency contact and a full health assessment of the Maccabiah athlete / manager. The process of filling in all the required information will take approximately 15 minutes.

This information represents a Legal Requirement and an essential component for every athlete & manager to train and compete as part of Team Maccabi GB at the Maccabiah Games in Israel this coming July 2025.

Failure to complete the Operoo profile, will result in the inability of the athlete to take part in training and competition.

Maccabi GB and its Medical team will analyse all the submitted Operoo profiles and might require further information in regards to conditions presented.

A further update to the Medical form will be requested approximately 1 month prior to departure; this will only require to update any details with new medical conditions or contact details.

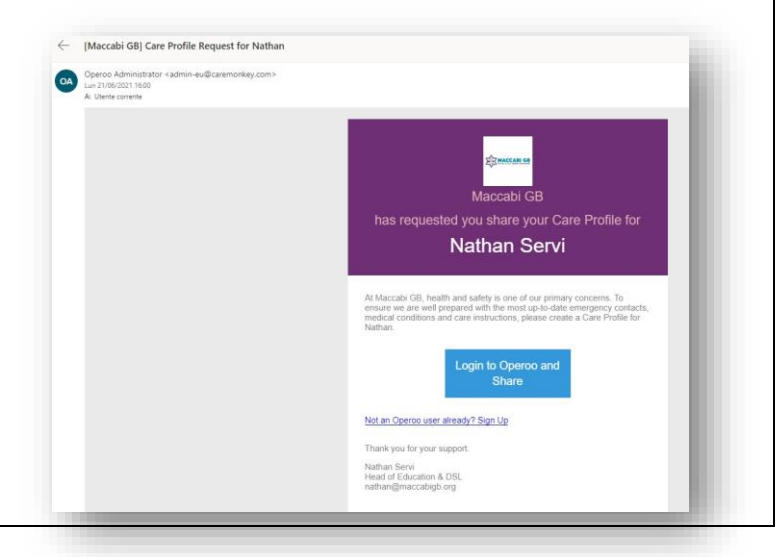

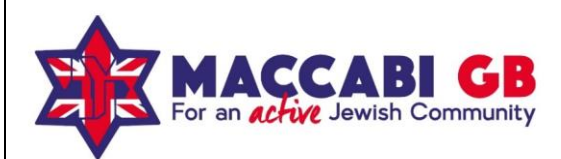

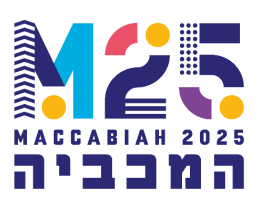

#### Step 2

Once you click on the email link a first registration link will open.

Please confirm a valid – used – email address and mobile number, as well as if you are completing this form for a Junior athlete (anyone Under 18) or for yourself (Open and Master athletes)

| Sign Up for Europe Region                          |  |
|----------------------------------------------------|--|
| Vim not a robot                                    |  |
| I have authority to provide details for Mark Smith |  |
| I am this person's                                 |  |
| Self (the care profile is for me)                  |  |
| Your name*                                         |  |
| Mark Smith                                         |  |
| Your email address"                                |  |
| info@streetwisegb.org                              |  |
| Password*                                          |  |
| Choose a new password                              |  |
| Password confirmation*                             |  |
| Must match with password                           |  |
| Your mobile phone number*                          |  |
| eg: 07700 900167                                   |  |
| Country                                            |  |

#### Step 3

Please complete all personal details, including Nickname if this is used by the athlete.

|                                                             | ×    | TIGITIO | rtotoin • | ronnelbrary | 110113 | ing ridcount + | noip + | er olgi ola |
|-------------------------------------------------------------|------|---------|-----------|-------------|--------|----------------|--------|-------------|
| <                                                           |      | New P   | rofile    |             |        |                |        |             |
| Your relationship to Mark Smith . You are this person's:    |      |         |           |             |        |                |        |             |
| Self (the care profile is for m $~\checkmark$               |      |         |           |             |        |                |        |             |
| Personal Details for Mark Smith                             |      |         |           |             |        |                |        |             |
| All information below pertains specifically to Mark Smith   |      |         |           |             |        |                |        |             |
| First name_                                                 |      |         |           |             |        |                |        |             |
| Mark                                                        |      |         |           |             |        |                |        |             |
| Last name:                                                  |      |         |           |             |        |                |        |             |
| Smith                                                       |      |         |           |             |        |                |        |             |
| Preferred first name                                        |      |         |           |             |        |                |        |             |
| if different from first name                                |      |         |           |             |        |                |        |             |
|                                                             |      |         |           |             |        |                |        |             |
| Gender                                                      |      |         |           |             |        |                |        |             |
|                                                             |      |         |           |             |        |                |        |             |
| Birth day Birth month Birth                                 | year |         |           |             |        |                |        |             |
| · ·                                                         | ~    |         |           |             |        |                |        |             |
|                                                             |      |         |           |             |        |                |        |             |
| Contact Details for Mark Smith                              |      |         |           |             |        |                |        |             |
| All information below pertains specifically to Mark Smith   |      |         |           |             |        |                |        |             |
| Parent/guardian information will be entered on another page |      |         |           |             |        |                |        | Live Chu    |
|                                                             |      |         |           |             |        |                |        |             |

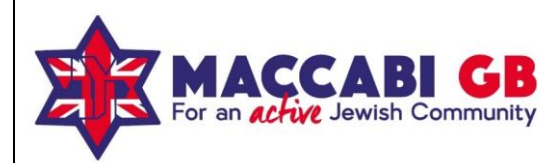

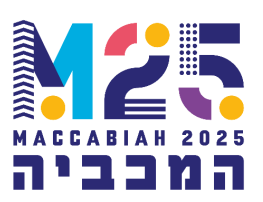

#### Step 4

**Please upload a current, clear image of the athlete**. This is essential in cases of emergency, when the Medical Team or First aider on site must be able to recognise the individual (for example if the emergency occurs when the athlete's managers are not on site)

| 👌 Operoo Central -         | ۲       | Home       | Recent -          | Form Library | News | My Account - | Help - | 🔂 Sign Out |
|----------------------------|---------|------------|-------------------|--------------|------|--------------|--------|------------|
| <                          | Crop in | nage for   | Mark Smit         | th           |      |              |        |            |
|                            | 4       | PROFILE PI | HOTO<br>d steps + |              |      |              |        |            |
| Current Profile Photo      |         |            |                   |              |      |              |        |            |
| 2                          |         |            |                   |              |      |              |        |            |
|                            |         |            |                   |              |      |              |        |            |
| Choose File No file chosen |         |            |                   |              |      |              |        |            |
| _                          |         |            |                   |              |      |              |        |            |
| Skip                       |         |            |                   |              |      |              |        |            |

#### Step 5

Please include all three required emergency contacts' details. These are essential in the lead up to and during the Games. If the first emergency contact is not reachable, the Medical team will attempt to reach the other two contacts.

| × .               |                         | Emerg                                          | gency contacts to        | wark Smith   |                |             |             |
|-------------------|-------------------------|------------------------------------------------|--------------------------|--------------|----------------|-------------|-------------|
|                   |                         |                                                | EMERGENCY CONT           | ACTS<br>ps + |                |             |             |
| Enter the best of | intacts in an emergen   | cy. Put parents and guardians at the top, then | other contacts.          |              |                |             |             |
| You will be able  | to arrange these in ord | der eg. Mother, Father, Step-mother, Grandpa   | rent, Brother.           |              |                |             |             |
| There is no limit | to the number of eme    | rgency contacts you can enter but you must h   | ave at least 2 emergency | contact.     |                |             |             |
| Palationship      | Mama                    | Email                                          | Home shore               | Work shape   | Mobile phone   | Position    |             |
| verauoriship      | Hame                    | Eman                                           | Home phone               | work phone   | mobile priorie | Position    |             |
| Carer             | John Smith              | ☑ johnsmith@streetwisegb.org                   |                          |              | 07788523695    | t Up 1 Down | Ed! Delete  |
| Mother            | Lauren Smith            |                                                |                          |              | 02226565232    | t Up 4 Down | Edil Deleto |
| Babysitter        | Leslie smith            |                                                |                          |              | 02214865225    | f Up 4 Down | Edt Delete  |
|                   |                         |                                                |                          |              |                |             |             |
| Demonstration     |                         |                                                |                          |              |                |             |             |
| Remainder to      | mendue any grandp       | arents, uncles and soms as energency co        | inducta.                 |              |                |             |             |
| Add               | Contact                 | Continue                                       |                          |              |                |             |             |
|                   |                         |                                                |                          |              |                |             |             |

#### Step 6

Please complete the Emergency Information in this section, including NHS number

|                                |             | E      | MERGENCY   | INFORMATION       |                  |  |        |           |
|--------------------------------|-------------|--------|------------|-------------------|------------------|--|--------|-----------|
|                                |             |        | A 3 unfini | shed steps -      |                  |  |        |           |
| o you object to transfusions." |             | ⊖ Yes  | ONO        | Community serv    | ices card*       |  | OYes   | O No      |
| HS number."                    |             | ⊖Yes   | ONO        | Private health in | surance <u>*</u> |  | () Yes | ⊙ No      |
| Vears glasses <u>*</u>         |             | () Yes | ONO        | Wears contact le  | nses <u>*</u>    |  | OYes   | ONO       |
| 'aracetamol may be given≛      |             | ⊖ Yes  | ONO        | Blood type:       |                  |  |        | Unknown 🗸 |
| wimming ability                | Cannot swim |        | ~          | Last tetanus imr  | nunisation       |  | Neven  | Unknown 🗸 |
|                                |             |        |            |                   |                  |  |        |           |

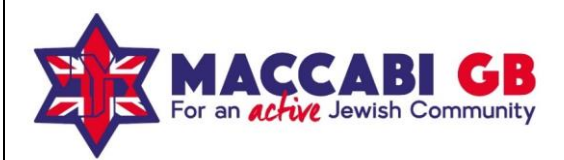

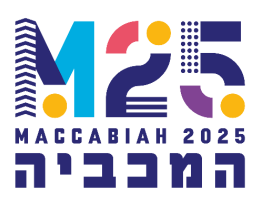

#### Step 7

## Please be thorough in identifying any Physical OR Mental Health Medical Condition that the athlete presents.

Please add any additional Physical OR Mental Health condition in the box at the bottom of the page – we require that you do not omit any information at this stage.

| Operoo Central -                                          | •                                  | Home                   | Recent - Fo          | orm Library | News | My Account - | Help -                  | G Sign Out          |
|-----------------------------------------------------------|------------------------------------|------------------------|----------------------|-------------|------|--------------|-------------------------|---------------------|
| ¢                                                         | Edit Medica                        | al Conditi             | ions for Mark S      | Smith       |      |              |                         |                     |
|                                                           |                                    | MEDICAL CO             | ONDITIONS            |             |      |              |                         |                     |
|                                                           |                                    |                        | neu steps •          |             |      |              |                         |                     |
| Dietary Requirements Further informa                      | ation will be required after say   | ina                    |                      |             |      |              |                         |                     |
| Dietary requirements* OYes ONo                            |                                    |                        |                      |             |      |              |                         |                     |
| ,                                                         |                                    |                        |                      |             |      |              |                         |                     |
| Please indicate if Mark Smith has any dietary requirement | ents. Indicate below if they perta | n to any other         | r medical condition. |             |      |              |                         |                     |
| Medical Conditions                                        |                                    |                        |                      |             |      |              |                         |                     |
| IVIEUICAL CONDITIONS Further information                  | will be required after saving      |                        |                      |             |      |              |                         |                     |
| Allergies (Anaphylactic)*                                 | Yes                                | ONo                    | Hearing impairmen    | ť           |      |              | OYe                     | s 💿No               |
| Allergies (Non-Anaphylactic)                              | Yes                                | ONO                    | Heart condition*     |             |      |              | ⊖ Ye                    | s 💿No               |
| Anorexia/Eating Disorder                                  | ⊖Yes                               | <ul> <li>No</li> </ul> | Joint/Muscle/Bone    | Problem*    |      |              | • Ye                    | s ONo               |
| Asthma <u>*</u>                                           | ⊖Yes                               | <ul> <li>No</li> </ul> | Mental Health Issue  | • <u>.</u>  |      |              | <ul> <li>Yes</li> </ul> | s ONo               |
| Bleeding disorder.                                        | ⊖Yes                               | <ul> <li>No</li> </ul> | Migraines <u>*</u>   |             |      |              | • Ye                    | s ONo               |
| Blackouts/Dizziness/Fainting*                             | OYes                               | <ul> <li>No</li> </ul> | Phobia <u>*</u>      |             |      |              | ⊖ Ye                    | s <mark>o</mark> No |
| Diabetes <u>*</u>                                         | OYes                               | <ul> <li>No</li> </ul> | Sight impairment     |             |      |              | O Ye                    | s 💿No               |
| Eczema/Skin Condition*                                    | OYes                               | () No                  | Sleep walking*       |             |      |              | <ul> <li>Yes</li> </ul> | s ONo               |
| Epilepsy/Seizures                                         | OYes                               | No                     | Travel sickness.     |             |      |              | ⊖ Ye                    | s 💿No               |
| Other Conditions Further information wil                  | I be required after saving         |                        |                      |             |      |              |                         |                     |
| Add another medical condition                             |                                    |                        |                      |             |      |              |                         |                     |
| ADD/ADHD                                                  | ~                                  | + Add                  |                      |             |      |              |                         |                     |
|                                                           |                                    |                        |                      |             |      |              |                         |                     |
|                                                           |                                    |                        |                      |             |      |              |                         |                     |

#### Step 8

For any additional Medical Condition, you will be required to complete a 'Safety Alert' page with further information about the condition.

Please note: this enables the Maccabi GB Medical team to support athletes in their needs; whilst you might not be able to identify the 'Risk Level' for the condition, a thorough description, as well as any notes about medication, GP assessment etc, will enable the Maccabi GB Medical team to make further enquiries in order to create a Medical provision for the athlete.

| < | Edit Safety alerts for Mark                | Smith |   |        |
|---|--------------------------------------------|-------|---|--------|
|   | MENTAL HEALTH ISSUE                        |       |   |        |
|   | ▲ 8 unfinished steps -                     |       |   |        |
|   | Name,                                      |       |   |        |
|   | mental Fealurissue                         |       |   |        |
|   | Risk level                                 |       |   |        |
|   | Moderate                                   |       | * |        |
|   | Description:                               |       |   |        |
|   | Anxiety & Stress                           |       |   |        |
|   |                                            |       |   |        |
|   |                                            |       |   |        |
|   |                                            |       |   |        |
|   | Medication required for this condition     |       |   |        |
|   | These are my approved care instructions."  |       |   |        |
|   |                                            |       |   |        |
|   | Opioad an attachment (PDF file of Picture) |       |   |        |
|   |                                            |       |   |        |
|   | Review date/Expiry date for Action Plan    |       |   |        |
|   |                                            |       |   |        |
|   | Update Delete                              |       |   |        |
|   |                                            |       |   |        |
|   |                                            |       |   | Live C |

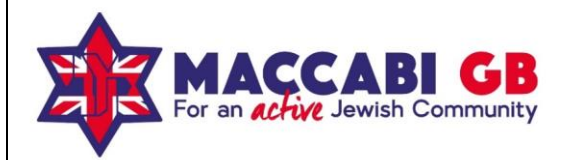

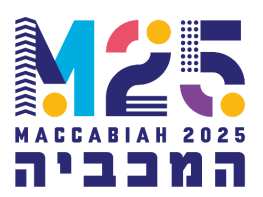

#### Step 9 (Master Athletes only)

Please complete the 'Additional Master Athlete Questionnaire' as instructed at the bottom of your profile page.

#### Step 10

Please fill in the 'Consent' page, sign the form and submit this.

Once you have signed and agreed, please ensure you click on 'Share with Maccabi GB' in order for us to receive your profile.

| <                                                                                                  |                                                                                                 | Cons           | ent            |                           |                  |                        |                   |              |
|----------------------------------------------------------------------------------------------------|-------------------------------------------------------------------------------------------------|----------------|----------------|---------------------------|------------------|------------------------|-------------------|--------------|
|                                                                                                    |                                                                                                 | CONS           | ENT            |                           |                  |                        |                   |              |
|                                                                                                    |                                                                                                 | ▲ Consen       | t below -      |                           |                  |                        |                   |              |
| confirm that the details provided in this profile<br>at the details can be relied upon by users of | e are accurate to the best of my ability. By sha<br>this information who have me in their care. | iring this pro | file I confirm | The following orga        | inisation ha     | we requested your p    | rofile informatic | n            |
|                                                                                                    |                                                                                                 |                |                | Maccabi G                 | BB               |                        |                   |              |
|                                                                                                    |                                                                                                 |                |                |                           |                  | Administrator<br>Name  | Nathan Servi      | 1            |
|                                                                                                    |                                                                                                 |                |                |                           |                  | Administrator<br>Email | nathan@mai        | ccabigb.org  |
|                                                                                                    |                                                                                                 |                |                |                           |                  | Country                | United Kingd      | lom          |
|                                                                                                    |                                                                                                 |                |                | I consent<br>organisation | to sharing<br>1. | my medical profile     | with the abov     | /e           |
|                                                                                                    |                                                                                                 |                |                | Please Draw your          | signature        | below                  |                   |              |
|                                                                                                    |                                                                                                 |                |                | Cheer                     |                  |                        |                   | Show me how  |
|                                                                                                    |                                                                                                 |                |                |                           |                  |                        |                   |              |
|                                                                                                    |                                                                                                 |                |                |                           |                  |                        |                   |              |
|                                                                                                    |                                                                                                 |                |                |                           |                  |                        |                   |              |
|                                                                                                    |                                                                                                 |                |                | By checking t             | his box I a      | gree to all of the ab  | ove.              |              |
|                                                                                                    |                                                                                                 |                |                | 1 Ag                      | ree              |                        |                   | Loss Chur    |
|                                                                                                    |                                                                                                 |                |                |                           |                  |                        |                   | 10000 001000 |

If you have any questions or require further support, please contact the Maccabi GB Office Manager, Janice Aarons on Janice@maccabigb.org or the Designated Safeguarding Lead, Nathan Servi, on <u>nathan@maccabigb.org</u>

On behalf of Maccabi GB, thank you for submitting the participant Operoo Profile